#### ไม่สามารถทำรายการได้ เนื่องจากตรวจพบการใช้งานการแก้ไข ข้อบกพร่อง USB (USB Debugging)

กรุณาปิดการใช้งานดังกล่าว หรือติดต่อ Krungthai Contact Center 02-111-1111 เพื่อขอคำแนะนำเพิ่มเติม

#### Орро

09:41

- 1. ไปที่เมนู 'การตั้งค่า (Settings)' ของอุปกรณ์
- 2. เลือก 'เกี่ยวกับอุปกรณ์ (About Device)'
- เลือก 'เวอร์ชั่น (Version)' และแตะเร็วๆ 7 ครั้งที่ 'หมายเลขบิลด์ (Build Number)' เพื่อเปิดใช้งาน 'ตัวเลือกสำหรับนักพัฒนาแอป

# <mark>แนวทางการช่วยเหลือ</mark> การใช้งานการแก้ไขข้อบกพร่อง USB (USB

Debugging)

### ้วิธีปิดระบบทางเลือกผู้พัฒนา Debugging Mode (Android)

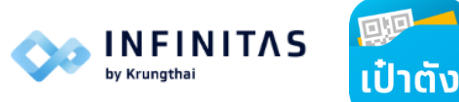

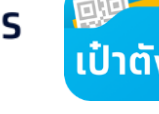

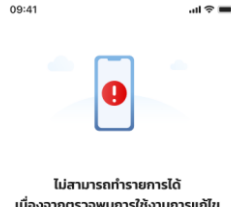

เนื่องจากตรวจพบการใช้งานการแก้ไข ข้อบกพร่อง USB (USB Debugging) กรณาปิดการใช้งานดังกล่าว หรือติดต่อ Krungthai

Contact Center 02-111-1111 เพื่อขอคำแนะนำเพิ่มเติม

#### วิธีปิดการใช้งาน USB Debugging

#### Орро

- ไปที่เมน 'การตั้งค่า (Settings)' ของอุปกรณ์ และเลือก 'การตั้งค่าเพิ่มเติม (Additional Settings)
- เลือก 'ตัวเลือกสำหรับนักพัฒนาแอป (Developer Options)'
- ปิดการใช้งาน 'การแก้ไขข้อบกพร่อง USB (USB Debugging)' และเข้าใช้งานแอปฯ เป๋าตังใหม่อีกครั้ง

#### Vivo

- ไปที่เมนู 'การตั้งค่า (Settings)' ของอุปกรณ์ และเลือก 'ระบบ (System)'
- เลือก 'ตัวเลือกสำหรับนักพัฒนาแอป (Developer Options)'
- ปิดการใช้งาน 'การแท้ไขข้อบกพร่อง USB (USB Debugging)' และเข้าใช้งานแอปฯ เป๋าตังใหม่อีกครั้ง

#### ปิดแอปพลิเคชัน

### เป๋าตั้งเวอร์ชัน 14.3.0 ขึ้นไป

้เพื่อลดความเสี่ยงการโดนโจรกรรมข้อมลของโทรศัพท์มือระบบปภิบัติการ Android ยี่ห้อต่างๆ

- ้เครื่องโทรศัพท์มือถือ ยี่ห้อ Samsung
- ้เครื่องโทรศัพท์มือทือ ยี่ห้อ Huawei
- ้เครื่องโทรศัพท์มือถือ ยี่ห้อ Xiaomi / Redmi
- ้ เครื่องโทรศัพท์มือทือ ยี่ห้อ Vivo ٠
- ้เครื่องโทรศัพท์มือถือ ยี่ห้อ Oppo ٠
- ้เครื่องโทรศัพท์มือถือ ยี่ห้อ Realme
- ้เครื่องโทรศัพท์มือถือ ยี่ห้อ Asus

### ุทรณีไม่พบเมนู ทางเลือกผู้พัฒนา ดำเนินการตามขั้นตอน ดังนี้

- เข้าไปที่ ตั้งค่า (Setting) ของเครื่อง Android ส่วนไปคอนจะเป็นรูปฟันเฟือง 1.
- เข้าไปที่ เที่ยวทับเครื่อง (About Phone) 2.
- ้เลือกที่เมนู ข้อมูลซอฟต์แวร์ (Software Information) 3.
- ้ ให้หาส่วนที่ชื่อว่า หมายเลขบิลด์ (Buid Number) หรือ หมายเลขรุ่น แล้วทำทารทดที่เมนูดังกล่าว 7 ครั้ง 4.
- 5. ้หลังจากทำตามแล้วระบบจะเปิดการทำงาน ตัวเลือกนักพัฒนา (Developer Options)

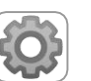

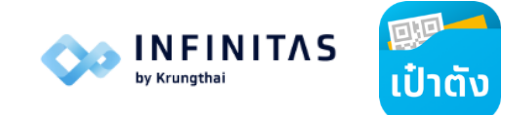

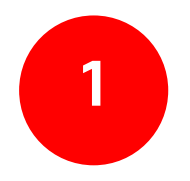

# วิธีปิดระบบทางเลือกผู้พัฒนา (Debugging Mode)

# **SAMSUNG**

## ้เครื่องโทรศัพท์มือถือ ยี่ห้อ Samsung

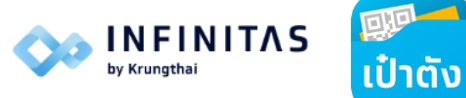

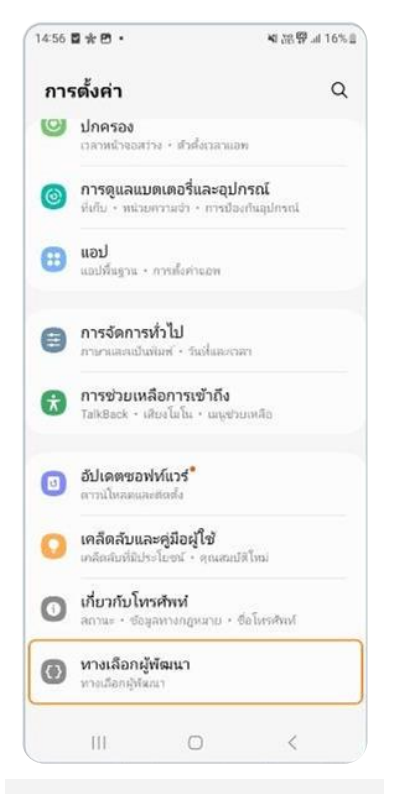

| < ทางเลือกผู้<br>โประ                                         | <mark>พัฒนา</mark><br>ถปิดการใช้งา        | u                                 | C |
|---------------------------------------------------------------|-------------------------------------------|-----------------------------------|---|
| រៀឲ                                                           |                                           | •                                 | 2 |
| <b>หน่วยความจำ</b><br>ใช้ไป 5.7 GB จาก 12 G                   | 8                                         |                                   |   |
| รายงานจุดบกพร่อ                                               | J                                         |                                   |   |
| <b>รหัสผ่านการสำรอง</b><br>การสำรองช้อมูลเดิมรูปเ<br>ใแขณะนี้ | <b>งข้อมูลในเดส</b> ร<br>เบบโนเคสรที่อิปไ | <b>ร์หือป</b><br>มได้รับการป้องกั | 4 |
| <b>เปิดหน้าจอค้าง</b><br>หน้าจอจะไม่เช้าสูโหมตร               | หลีปขณะชาร์จ                              | 0                                 |   |
| เปิดใช้งานบันทึก H<br>ชิดใช้                                  | HCI Snoop ଅସ                              | งบลูทูธ                           |   |
| <mark>ກາรปลดล็อก OEM</mark><br>ອนຸຫຼາສໃຫ້ປລຸລລັຍກອັງໂ         | <b>1</b><br>หลดการเปิดเครื่อง             | O                                 |   |
| <b>บริการที่ทำงานอยู่</b><br>ดูและควบคุมบริการที่ทำ           | างาาเอยู่                                 |                                   |   |
| โหมดสีของรูปภาพ<br>ใช่ sRGB                                   |                                           | 0                                 |   |
| HT                                                            | 0                                         | 1                                 |   |

100

-----

2. ทางเลือกผู้พัฒนา > ทดปิด

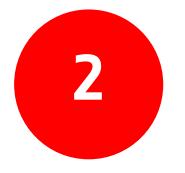

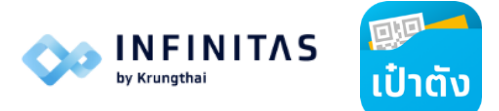

# ้ วิธีปิดระบบทางเลือกผู้พัฒนา (Debugging Mode)

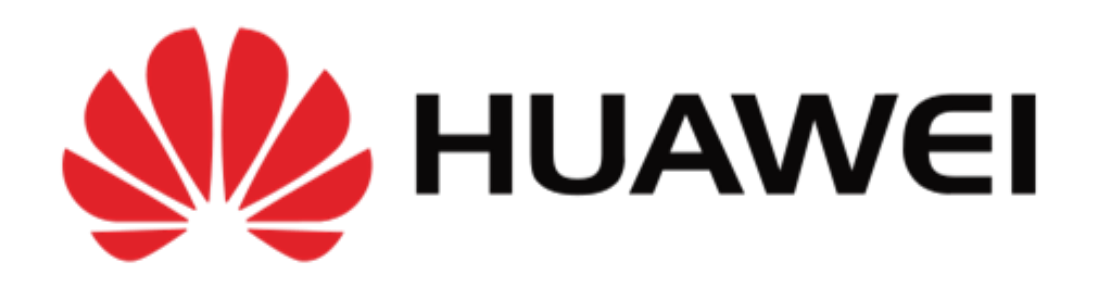

## เครื่องโทรศัพท์มือถือ ยี่ห้อ Huawei

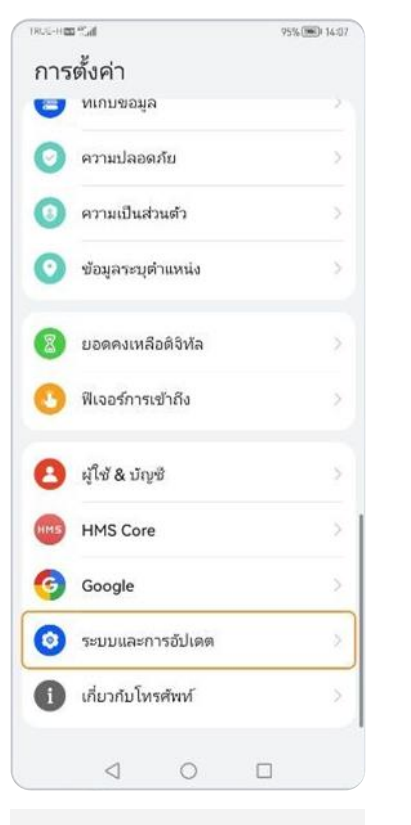

1. ไปที่ การตั้งค่า > ระบบและการอัปเดต

| TRUE-I                | 100 °Cal                              |                            | 95% [       | D 14:08 |
|-----------------------|---------------------------------------|----------------------------|-------------|---------|
| $\leftarrow$          | รະນນແລະ                               | ะการอัปเด                  | ា           |         |
| ภาษ                   | หาและแป้นพิม                          | พ์                         |             | 2       |
| วันท์                 | ใและเวลา                              |                            |             | Ş       |
| Pho                   | one Clone                             |                            |             | >       |
| สำร                   | องข้อมูล & ศิ                         | นค่า                       |             | >       |
| ີ່ รີເອີ              | m                                     |                            |             | >       |
| โหม                   | เดแบบง่าย                             |                            |             | >       |
| ด้วเ                  | ลือกสำหรับนัก                         | าพัฒนา                     |             | 5       |
| HU                    | AWEI HIAI                             |                            |             | >       |
| การ                   | ปรับปรุงประส                          | พการณ์ใช้ง                 | านของผู้ใช้ | >       |
| โลโ                   | ก้การรับรอง                           |                            |             | >       |
| กำล่<br>ควา:<br>เคลีย | งัมองหาการตั่<br>มสามารถในการ<br>คลับ | ั่งค่าอื่น ๆ ใช<br>เข้าถึง | รไหม        |         |
|                       | $\triangleleft$                       | 0                          |             |         |

2. ระบบและการอัปเดต > ตัวเลือกสำหรับนักพัฒนา

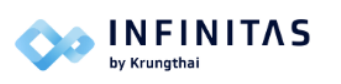

TRUE LOOP AT J

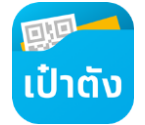

ocse finally to the

|                                                                                                    | -          |
|----------------------------------------------------------------------------------------------------|------------|
| าารพัฒนา                                                                                                 |            |
| หน่วยความจำ                                                                                              | >          |
| สร้างรายงานจุดบกพร่อง                                                                                    | >          |
| ล <b>ือคหน้าจอ</b><br>จำเป็นต้องต้องปลดลือคโทรศัพท์ก่อนใช้ง                                              | אורג 🌔     |
| รหัสผ่านสำรองข้อมูลในเดสก์ท็อป<br>ตั้งค่าการป้องกันด้วยรหัสผ่านสำหรับการ<br>มูลบนเดสก์ที่อปแบบเต็มรูปแบบ | สำรองข้อ 🗦 |
| เปิดหน้าจอค้าง<br>เปิดหน้าจลไว้เมื่อขาร์จ                                                                |            |
| จำกัดอุณหภูมิการชาร์จ                                                                                    |            |
| <b>เปิดการใช้งานบันทึกสนู๊ป HCI บลูญ</b><br>จับแล็คเก็ต Bluetooth HCI ทั้งหมดไนไห                        | 5<br>Ia    |
| เปิดใช้งานการปลดลือกแบบ OEM<br>อนุญาตได้ปลดลือกอุปกรณ์แบบ OEM                                            |            |
| <b>บริการที่ทำงานอยู่</b><br>ดูและควบคุมบริการที่ทำงานอยู่                                               | >          |
| การไข้งาน WebView                                                                                        |            |
| O<br>ศาสารเริ่มต่าน                                                                                      |            |
| 1 0 5                                                                                                    | 1          |

3. ตัวเลือทสำหรับนัทพัฒนา > ทดปิด

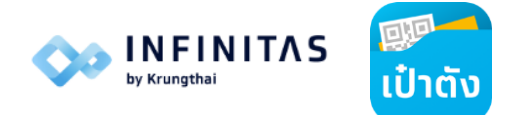

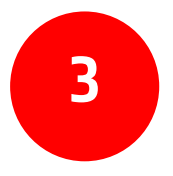

# วิธีปิดระบบทางเลือกผู้พัฒนา (Debugging Mode)

# **N** XIAOMI **Redmi** by Xiaomi

## เครื่องโทรศัพท์มือถือ ยี่ห้อ Xiaomi / Redmi

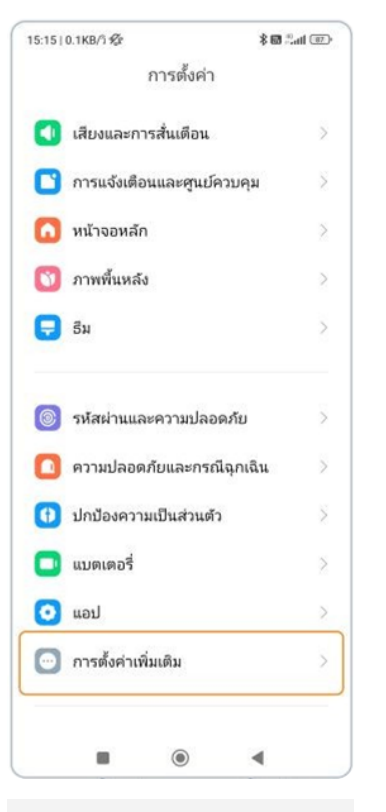

1. ไปที่ การตั้งค่า > การตั้งค่าเพิ่มเติม

| 5:15   0.0   | (B/i %             | * 🖬 🕮 💷 |
|--------------|--------------------|---------|
| $\leftarrow$ | การตั้งค่าเพิ่มแ   | ดิม     |
| ເມນູລັດ      |                    | >       |
| โหมดถน       | โดมือ              | >       |
| เคลียร์ล่    | ำโพง               | >       |
| คุณลักษณ     | ะทิเศษ             |         |
| หน้าต่าง     | ลอย                | >       |
| ส่วนขยา      | เยหน่วยความจำ      | >       |
| พื้นที่ทับ   | ข้อน               | >       |
| โหมดบริ      | <i>เษ้ท</i>        | >       |
| ต้วเลือก     | โหมดนักพัฒนา       | >       |
| ต้องกา       | รการตั้งค่าอื่นๆ?  |         |
| การส่าง      | รองและคืนค่าข้อมูล |         |
|              |                    | 4       |

 2. การตั้งค่าเพิ่มเติม > ตัวเลือกโหมดนักพัฒนา

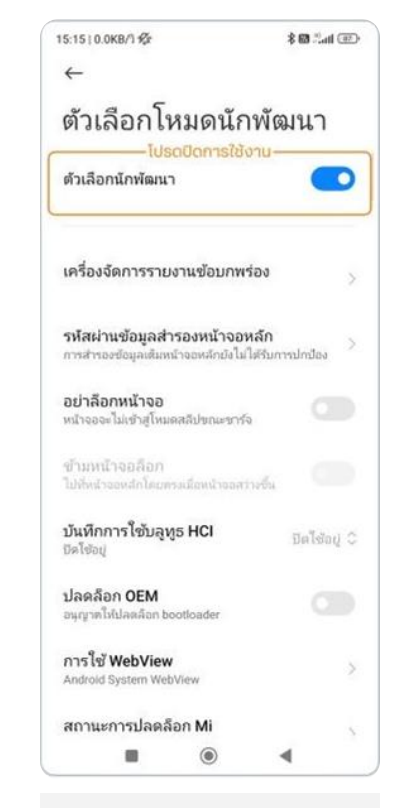

3. ตัวเลือทโหมดนักพัฒนา > ทดปิด

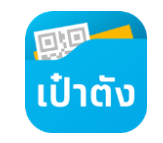

**INFINITAS** 

by Krungthai

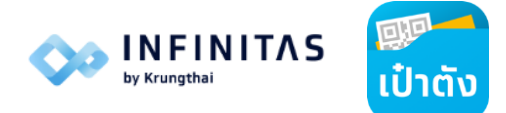

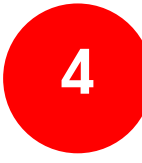

# ວົຣ່ປົດรະບບການເລືອກຜູ້ພັຒນາ (Debugging Mode)

## เครื่องโทรศัพท์มือถือ ยี่ห้อ vivo

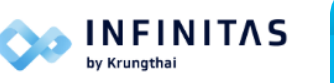

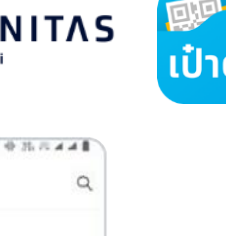

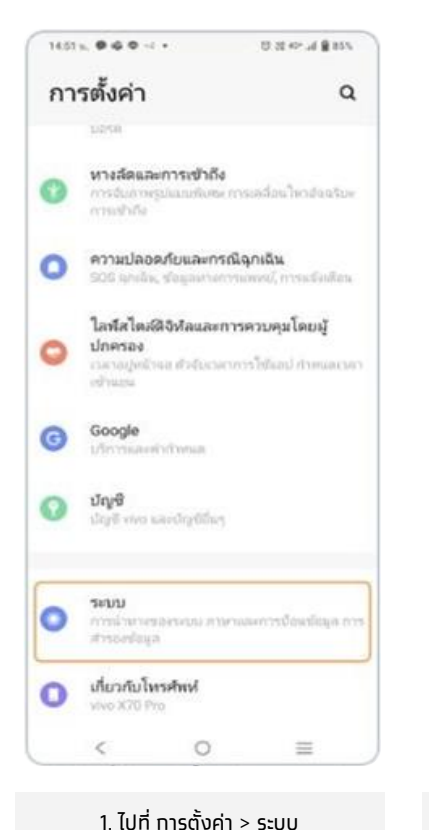

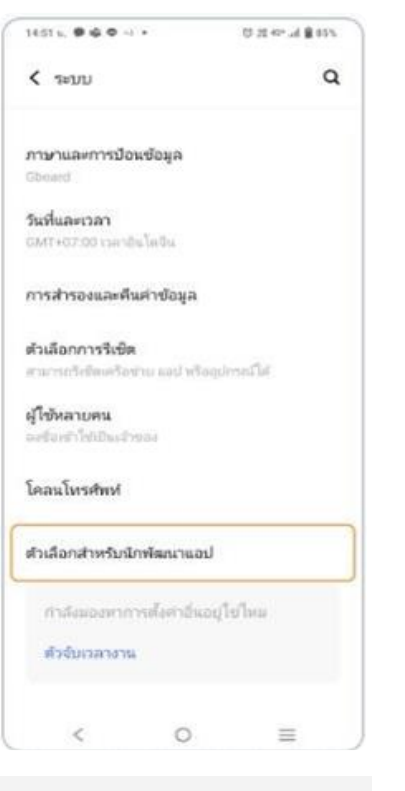

 2. ตัวเลือกสำหรับนักพัฒนาแอป > กด ปิด กรณีไม่พบเมนนี้ ให้ทำตามขั้นตอน 3

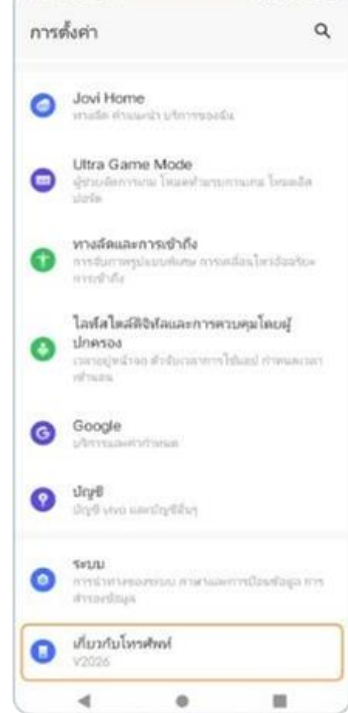

0 15 17 4 A B

12:01 1. (0) 12 ......

17:50 4 (0 10 10

3. ทลับไปที่ ทารตั้งค่า > เที่ยวทับโทรศัพท์

| ← | เกี่ยวกับโหรศัพฬ                                                    | q |
|---|---------------------------------------------------------------------|---|
|   | IMEI (ช่องชิม 1)<br>867499053368999                                 |   |
| 8 | IMEI (ช่วงชิม 2)<br>ธง7409053168981                                 |   |
| 5 | IMEI SV                                                             |   |
| ÷ | เวอร์ซันซอง Android<br>11                                           |   |
| 8 | ຮ້ອນຸລ CPU ທານແກລາຈຈີນ                                              |   |
| P | <mark>พื่อปู่ IP</mark><br>1650-1854-75/17655-3db5<br>172-16-10,138 |   |
| • | ที่อยู่ MAC ซอง WIFi<br>bc3extx=t70.eb                              |   |
| 1 | พื่อมู่บลุทุธ<br>bc3ectre170 ea                                     |   |
| 0 | เวลาใช้งาน<br>#745                                                  |   |
| 0 | พมายเลชมิลศ์<br>PD2036F_EX_A_6.16.12                                |   |
|   | 4 0                                                                 |   |

4. เกี่ยวทับโทรศัพท์ > หมายเลขบิลด์

## เครื่องโทรศัพท์มือถือ ยี่ห้อ vivo

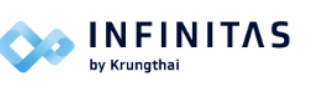

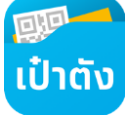

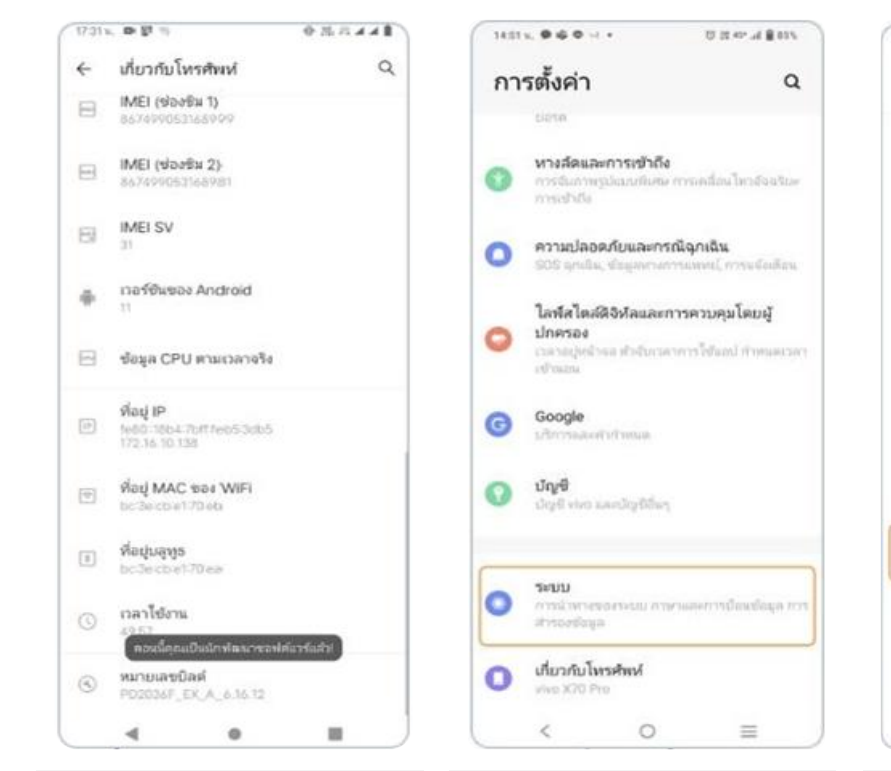

 5. ทด หมายเลขบิลด์ โดยทดย้ำต่อเนื่อง 7-10 ครั้ง หน้าจอจะแสดงข้อความ "ดอนนี้ คุณเป็นนักพัฒนาซอฟต์แวร์แล้ว" 6. กลับไปที่ การตั้งค่า > ระบบ ตัวเลือ

| < ระบบ                                             | ٩       | < ต่าเลือ                |
|----------------------------------------------------|---------|--------------------------|
| ภาษาและการป้อนข้อมูล                               |         | เปิด                     |
| Gbdard                                             |         | MJ-200-200               |
| วันที่และเวลา<br>GMT+07:00 กลายินโลยิน             |         | Telescore                |
| การสำรองและคืนค่าข้อมูล                            |         | ไข้รายงาน                |
| ตัวเลือกการรีเช็ด<br>สามารถไปตอร์ไอร่าง แต่ประโยงป | hland   | รหัสผ่านก                |
| ผู้ใช้หลายคน                                       |         | Contribution             |
| ละข้อเร่าใช้เป็นเจ้าของ                            |         | เปิดหน้าจะ<br>พนัวระวะไม |
| โคลนโหรศัพท์                                       |         | เปิดโช้งาน               |
| ตัวเลือกสำหรับนักพัฒนาแอป                          |         | ann la aff               |
| สาสัญเภาการสืบสาร์นอย่                             | leflera | ອນດູງຫລືອນ               |
| ตัวจับเวลางาน                                      |         | <b>บริการที่ท</b>        |
|                                                    |         | โหมดสีขอ                 |
| < 0                                                | =       | <                        |

22.21.427.14 (\$ \$ \$ \$ \$

7. ระบบ > ตัวเลือทสำหรับนัทพัฒนาแอป

| 14:51 %                | 0.28 € h, <> 25, 0 |
|------------------------|--------------------|
| < ตัวเลือกสำหรับนักพัฒ | นาแอป Q            |
| -ไปรถบิดการ<br>เปิด    | ใช้งาน             |

พน่วยความจำ ไปขณาแครามสำไป 8.2 GB ราย 12,00+4.00 GB โดย หมใบ

ใช้รายงานซ้อมกพร่อง

รหัสผ่านการสำรองข้อมูลในเดสก์ท้อป การสำรอชร่อมูลสัมรูปแบบในเลตวีมีอย่ไม่ได้รับการ ว้องกันในขณะทั่

02

020

**ปิดหน้าจอด้าง** หน้าจอละไม่เข้าผูโหมหลาสีประณะหาร์จ

ເມີດໃช้งานบันทึก HCI Snoop ของบลูหูธ ປດໄປ

การปลดสีอก OEM อนุญาตโห้ปอดลีอกส่วไหลดการเปิดเครื่อง

<mark>บริการที่ห่างานอยู่</mark> ดูและสามคุณรัการทั้งร่างระบบ

8. ตัวเลือกสำหรับนักพัฒนาแอป > กดปิด

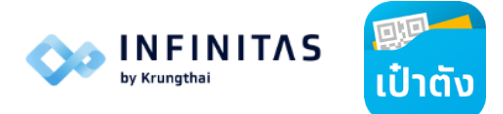

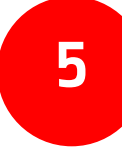

# ้วิธีปิดระบบทางเลือกผู้พัฒนา (Debugging Mode)

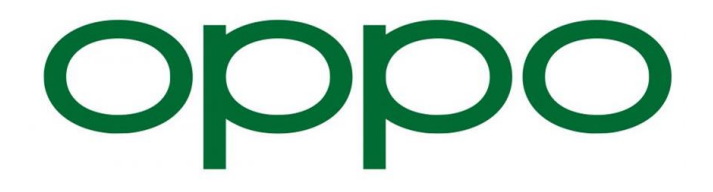

# เครื่องโทรศัพท์มือถือ ยี่ห้อ oppo

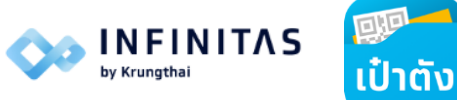

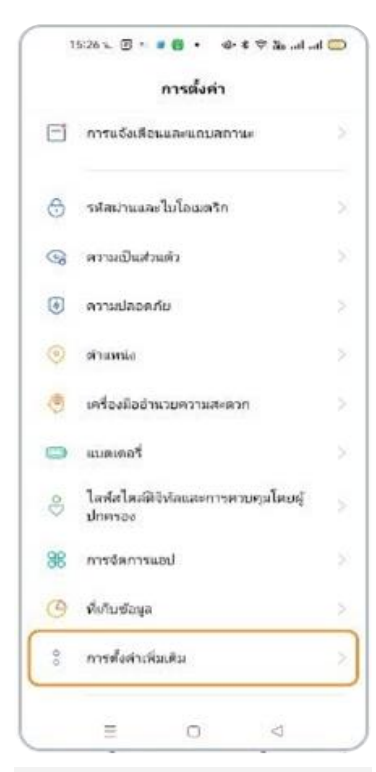

1. ไปที่ การตั้งค่า > การตั้งค่าเพิ่มเติม

| 15:50 %. |  | 0 | • | * * | 7 3. | of al | 0 |
|----------|--|---|---|-----|------|-------|---|
|          |  |   |   |     |      |       |   |

← การตั้งค่าเพิ่มเติม

ภาษาและภูมิภาค วันและเวลา

แป้นพิมพ์และวิธีป้อนซ้อมูล

การช่วยเหลือพิเศษ ตกแต่งภาพที่ปรากฏในวิดีโอคอล

การเปิดปิดเครื่องตามก่าหนดเวลา

แอพชิมการ์ด

ตัวเลือกสำหรับนักษัฒนาของพัฒิเวร์ ตัวจัดการงานสำสุด การเชื่อมพ่อ OTG มหากประกันองสับสวิน้อไมโปรงหมือนาก 10 เกลี

Aun ≣ ⊂ ⊲

2. ตัวเลือกสำหรับนักพัฒนาแอป
> กด ปิด
ทรณีไม่พบเมนูนี้ ให้ทำตามขั้นตอน 3

|    | การส่งศา                                     |   |
|----|----------------------------------------------|---|
| 9  | เครื่องมืออ่านวยความสะดวก                    |   |
| 0  | ແບກເຫວາ                                      |   |
| 8  | ใลเพิ่สไตลฟีจิฟลและการคาบคุมโดยสู้<br>ปกครอง |   |
| 88 | การจัดการแลพ                                 |   |
| 0  | ที่เก็บข้อมูล                                |   |
| 00 | การตั้งค่าเพิ่มเติม                          |   |
| 0  | มู่ใช้เอะปญช                                 |   |
| G  | Google                                       |   |
| ٢  | การอัพเดตขอทัศนาร์                           | 2 |
| 1  | เกี่ยวกับโพรสัพท์                            | > |
|    |                                              |   |

3. กลับไปที่ การตั้งค่า > เกี่ยวทับโทรศัพท์

| 18:12 u. o 🟮 G                                          | ***00                                                                 |
|---------------------------------------------------------|-----------------------------------------------------------------------|
| ← เกี่ยวกับโทรศัก                                       | าท์                                                                   |
| 0                                                       | 0                                                                     |
| dug/end<br>OPPO F11 Pro                                 | าระหรัด<br>สามารถสืบสารเหลือสาร                                       |
| 0                                                       | 8                                                                     |
| confidence Caller05<br>V11.1                            | sta filla Ancietà<br>11                                               |
| 0                                                       | 8                                                                     |
| orfaniserroun<br>Octo-core                              | 8.0M<br>5.09 GB                                                       |
| Ξ                                                       | ©                                                                     |
| สัมส์ร้องกับสอนุล<br>21.8 GB(ไสได้)<br>64.0 GB (ฟัตรมะ) | นักมูลสารการการเส<br>เปิดตาละผู้ใช้นั้นบายความ<br>เป็นสายตัวและจั่น ๆ |
| 8                                                       | Ð                                                                     |
| Свн1.808<br>Дл.                                         | ตราชออกสามการที่ก<br>ในมีช่น                                          |
| 6                                                       | 8                                                                     |
| MD sate P                                               | ngenant                                                               |
| =                                                       | 0 0                                                                   |

4. เลือท เวอร์ชัน เบสแบนด์และเคอร์เนล

| 18:12 1. 🗿 o 🗿 G                          |     | ***0 |
|-------------------------------------------|-----|------|
| ← เวอร์ชั่น                               |     |      |
| พมายเลขมิลด์<br>อาหารครุการ/20            |     |      |
| เวอร์ชั่นของแกมความถึ<br>พ.งว.ศเฉพ.งว.ศเอ | ฐาน |      |
| เวอร์ขันเคอร์เนล<br>4.14.156+             |     |      |
| เวอร์ขึ้นของฮาร์ดแวร์<br>CPH1969_11       |     |      |
|                                           |     |      |
|                                           |     |      |
|                                           |     |      |
|                                           |     |      |
|                                           |     |      |
|                                           |     |      |
|                                           |     |      |
| =                                         | 0   | Q    |

5. ทด หมายเลขบิลด์ โดยทดย้ำ ต่อเนื่อง 7-10 ครั้ง เพื่อใส่รหัสผ่าน

## เครื่องโทรศัพท์มือถือ ยี่ห้อ oppo

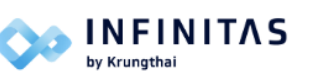

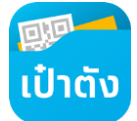

| 18:13 u. 🔟 o 🖸 G          |             | **             | \$0 <b>0</b> |  |
|---------------------------|-------------|----------------|--------------|--|
| ← เวอร์ชั่น               |             |                |              |  |
| หมายเลขบิลด่              |             |                |              |  |
| CPH1969_11_5.20           |             |                |              |  |
| เวอร์ชี้แของแกมควา<br>พ.พ | ามกี่ฐาน    |                |              |  |
| เวอร์ขันเคอร์เนล<br>      |             |                |              |  |
|                           |             |                |              |  |
| เวอร์ชั่นของฮาร์ดแว       | 1           |                |              |  |
| 228943969211              |             |                |              |  |
|                           |             |                |              |  |
|                           |             |                |              |  |
|                           |             |                |              |  |
|                           |             |                |              |  |
|                           |             |                |              |  |
|                           |             |                |              |  |
|                           |             |                |              |  |
|                           |             |                |              |  |
|                           |             |                |              |  |
|                           |             |                |              |  |
| ะกะเปิดกอยู่              | ในโหมดมักทั | ดกมาระองร์ดโตร | ধ            |  |
|                           |             |                |              |  |
|                           |             |                |              |  |
|                           |             |                |              |  |
| =                         | 0           | $\sim$         |              |  |

6. เมื่อใส่รหัสผ่านสำเร็จ หน้าจอจะ แสดงข้อความ "ขณะนี้คุณอยู่ในโหมด นัทพัฒนาชอฟต์แวร์แล้ว"

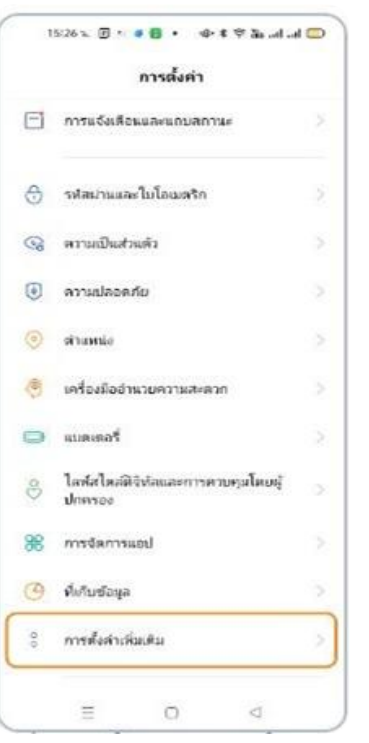

7. กลับไปที่ การตั้งค่า > การตั้งค่าเพิ่มเติม

| 15:50 🐦 🗐 🔊                              | •0 • •              | t≑ăs.al. |    |
|------------------------------------------|---------------------|----------|----|
| < การตั้งค่าเช่                          | ັ່ນເສີນ             |          |    |
| ການາແລະກູນັກາດ                           |                     |          |    |
| วันและเวลา                               |                     |          |    |
| แป้นพิมพ์และวิธีป้อ                      | นซ้อมูล             |          |    |
| การช่วยเหลือพิเศษ                        |                     |          |    |
| ตกแต่งภาพที่ปราก                         | ฎในวิดีโอคอล        |          | >  |
| การเปิดปิดเครื่องด                       | ามกำหนดเวลา         |          |    |
| แอพชิมการ์ด                              |                     |          | ×  |
| ตัวเลือกสำหรับนึกเ                       | สัฒนาชอฟต์แว        | \$       | >) |
| ตัวจัดการงานล่าสุข                       | 4                   |          | >  |
| การเชื่อมต่อ OTG<br>มีควางปากเปลยจำจังม่ | ເຮັດໂອໂລໂອັການເອີນເ | 10 x 10  |    |
| ศัมหา                                    |                     |          |    |
| Ξ                                        | 0                   | Q        |    |

8. ทารตั้งค่าเพิ่มเติม > ตัวเลือทสำหรับนัทพัฒนาซอฟต์แวร์

| ← ตัวเลือกสำหรับนักพัฒนาชอฟต์แวร์                              |                                 |                       |     |  |
|----------------------------------------------------------------|---------------------------------|-----------------------|-----|--|
|                                                                | nobiarnation                    | u                     |     |  |
| ตัวเลือกสำหรับนักทั่ง                                          | สนาชอฟต์แวร์                    |                       | •   |  |
| หน่วยความจำ                                                    |                                 |                       |     |  |
| การให้หน่ายสาวอร่างแล้งจั                                      | 65.3.060B 910-4.0               | 9.631                 |     |  |
| ងើមរបត្ថប្អូន                                                  |                                 |                       |     |  |
| รหัสส่านสำหรับการจ<br>สท์หือป<br>ไปประเทศการการการ<br>(Tennet) | ร้าทองช่อมูลบน<br>การtravelopuu | เครื่องเส<br>efoteat0 | odu |  |
| อย่าใช้หน้าจอลือก                                              |                                 |                       |     |  |
| เปิดหน่าจอใร่ขณะช                                              | าซ์ฉ                            |                       |     |  |
| ເປັດໃช່ນຳເຈົ້າກ Blueto<br>Teatr                                | oth HCI Snoop                   | 2                     |     |  |
| ກາຣຟລສລັດກ OEM<br>ແຫຼງການໄປເວລັມກ ສວດທ                         | anir 14                         |                       |     |  |
| บริการที่ทำงานอยู่<br>ขุดออกเคราะไรกรได้กล่ะ                   | energiane.                      |                       |     |  |
| โหมดสีของรูปภาพ<br>โดเคตอ                                      |                                 |                       |     |  |
| -                                                              | -                               |                       |     |  |

9. ตัวเลือกสำหรับนักพัฒนาซอฟต์แวร์
> ทดปิด

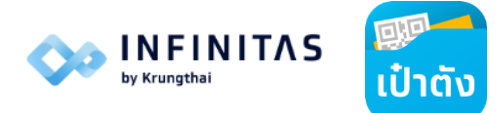

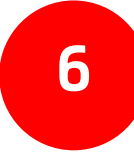

# ้วิธีปิดระบบทางเลือกผู้พัฒนา (Debugging Mode)

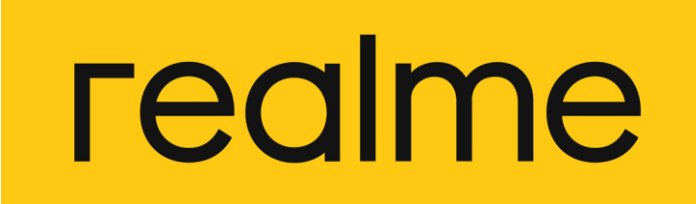

## เครื่องโทรศัพท์มือถือ ยี่ห้อ realme

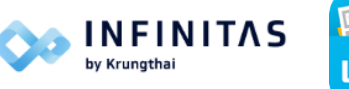

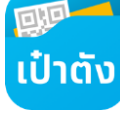

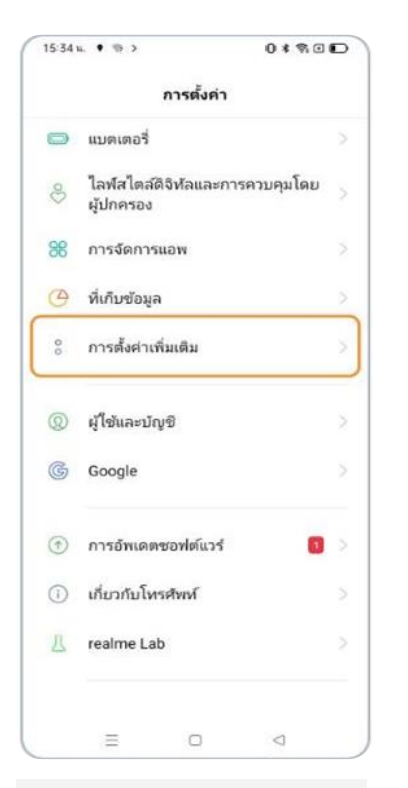

1. ไปที่ การตั้งค่า > การตั้งค่าเพิ่มเติม

| 15:35 u. • 🦘 >                                         |                         | 0**0          |
|--------------------------------------------------------|-------------------------|---------------|
| ← การตั้งค่าเท่                                        | งั่มเติม                |               |
| ภาษาและภูมิภาค                                         |                         |               |
| โปรแกรมจัดการก                                         | เระบวนการ               |               |
| วันและเวลา                                             |                         |               |
| ແປ້นพิมพ์และวิธีป้                                     | อนข้อมูล                |               |
| การช่วยสำหรับก                                         | ารเข้าถึง               |               |
| การเปิดปิดเครื่อง                                      | ตามกำหนดเ               | วลา >         |
| แอฟชิมการ์ด                                            |                         | >             |
| ตัวเลือกสำหรับนัง                                      | กพัฒนาซอฟ               | ต์แวร์ >      |
| ต้วจัดการงานล่าะ                                       | สุด                     | >             |
| <b>การเชื่อมต่อ OTG</b><br>ปิดการทำงานโดยอัตโน<br>นาฬิ | )<br>แว้คิณี่อไม่ใช้งาน | ເປັນເກລາ 10 💽 |
| รับคำแนะนำ                                             |                         |               |
| =                                                      | 0                       |               |

 2. การตั้งค่าเพิ่มเติม > ตัวเลือกสำหรับนักพัฒนาซอฟต์แวร์

| 15:35 n. • • >                                          | C                            | *%00            |
|---------------------------------------------------------|------------------------------|-----------------|
|                                                         | นักพัฒนาชอฟ<br>โดการใช้งาน – | <b>เต</b> ์แวร์ |
| ตัวเลือกสำหรับนักพัง                                    | มนาซอฟต์แวร์                 |                 |
| หน่วยความจำ                                             |                              |                 |
| การใช้หน่วยความจำเแลี่ยคื                               | a 2.5768 ann 4.00            | GB              |
| เสียงบลูทูธ                                             |                              |                 |
| รหัสผ่านสำหรับการล<br>สก์ท็อป                           | กรองข้อมูลบนเ                | เครื่องเด       |
| เมมการตั้งรหสมานสาหรอก<br>สก่ที่อปอยู่ในขณะนี้          | ารครรองสาร                   | 130049          |
| อย่าใช้หน้าจอล็อก                                       |                              |                 |
| เปิดหน้าจอไว้ขณะช                                       | าร์จ                         |                 |
| เปิดใช้บันทึก Blueto<br>อิตเสา                          | oth HCI Snoop                |                 |
| การปลดล็อก OEM<br>อนุญาตโห้ปลดล็อก Bootlo               | ader ได้                     |                 |
| <b>บริการที่ทำงานอยู่</b><br>ดูและควมคุมบริการที่คำลังร | กำงานอยู่ในขณะนั             |                 |
| โหมดสีของรปภาพ                                          |                              | -               |
| =                                                       | 0                            | $\lhd$          |

3. ตัวเลือกสำหรับนักพัฒนาชอฟต์แวร์
> ทดปิด

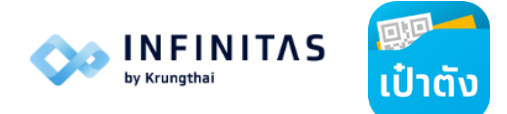

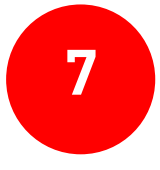

# วิธีปิดระบบทางเลือกผู้พัฒนา (Debugging Mode)

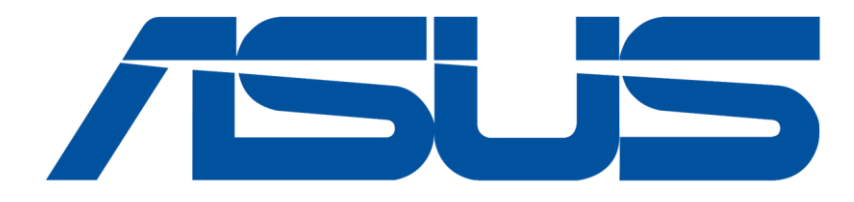

## เครื่องโทรศัพท์มือถือ ยี่ห้อ ASUS

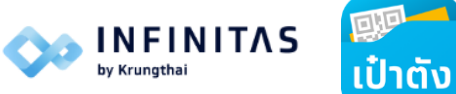

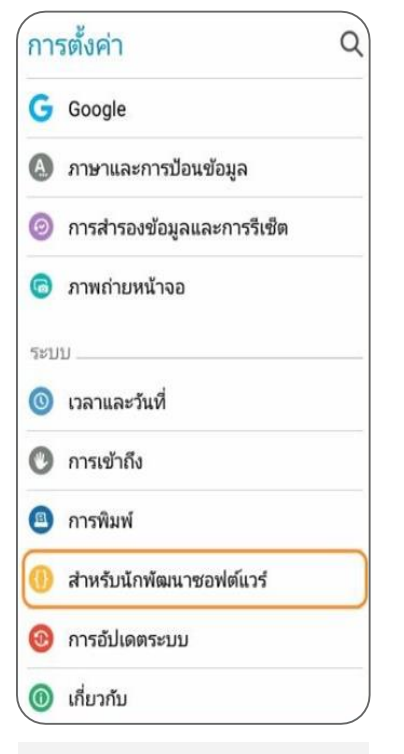

1. ไปที่ ทารตั้งค่า > สำหรับนัทพัฒนาชอฟต์แวร์

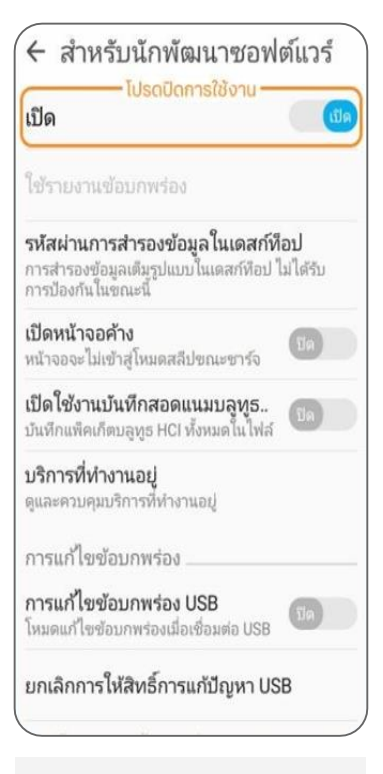

สำหรับนักพัฒนาซอฟต์แวร์
> ทดปิด